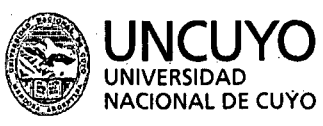

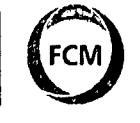

Facultad de Ciencias Médicas

▶ 2024

"30º ANIVERSARIO DEL RECONOCIMIENTO CONSTITUCIONAL DE LA AUTONOMÍA Y AUTARQUÍA UNIVERSITARIA EN ARGENTINA" Y "AÑO DE LA DEFENSA DE LA VIDA, LA LIBERTAD Y LA PROPIEDAD".

CIRCULAR Nº 5

Ref.: Presentación obligatoria de la declaración jurada electrónica de los cargos, funciones, actividades y pasividades

MENDOZA, 30 de mayo de 2024

Decano:

Solicita al personal de apoyo académico de la Facultad, la presentación de la declaración jurada electrónica de los cargos, funciones, actividades y pasividades, con fecha límite el 30 de junio y el envío a la Dirección de Recursos Humanos de esta Facultad, al correo electrónico: rrhh@fcm.uncu.edu.ar

Esta solicitud debe ser actualizada, completándola en el formulario electrónico disponible en: <u>https://portaldepersonal.uncu.edu.ar/autogestion/1.0/,</u> descargándola y enviándola a la dirección de correo especificada en el primer párrafo.

Acompaña a esta circular un instructivo para el completamiento y recuerda que la no presentación de la declaración jurada hará pasible de las sanciones establecidas en la normativa.

Atentamente.

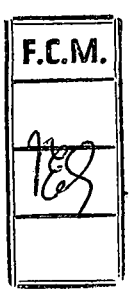

Roberto Miguel MIATELLO DECANO .

## Instructivo para cumplimentar Declaraciones Juradas de Cargos y Actividades

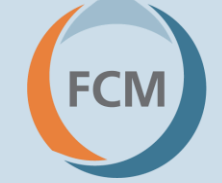

Facultad de Ciencias Médicas UNCUYO

Elaborado por Lic. Melisa Paola Almonacid – Dirección de Recursos Humanos

# Índice:

| $\checkmark$ | ¿Ingresa por primera vez u olvidó su clave?                    | Pág. 1  |
|--------------|----------------------------------------------------------------|---------|
| $\checkmark$ | ¿Cómo ingresar al Portal de Personal cuando ya tengo la clave? | Pág. 4  |
| $\checkmark$ | ¿Cómo completar la Declaración de Cargos y Actividades?        | Pág. 8  |
| $\checkmark$ | Gané un concurso efectivo ¿Cómo completo la Declaración de     | Pág. 18 |
|              | Cargos y Actividades?                                          |         |
| $\checkmark$ | Contactos                                                      | Pág. 20 |

Facultad de Ciencias Médicas UNCUYO

### ¿Ingresa por primera vez u olvidó su clave?

Facultad de Ciencias Médicas UNCUYO

1°- Ingresar al portal de personal en la página de la UNCuyo: https://portaldepersonal.uncu.edu.ar/autogestion/1.0/

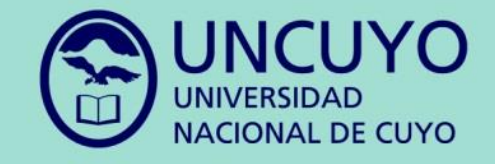

#### **Bienvenidos al Portal de Personal**

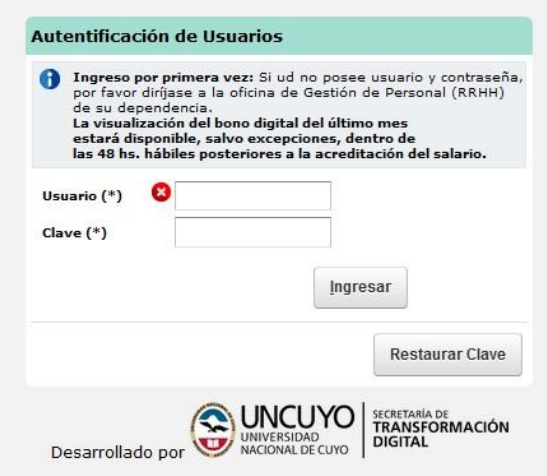

Facultad de Ciencias Médicas UNCUYO

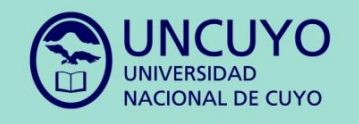

#### Bienvenidos al Portal de Personal

| 0    | Ingreso po<br>por favor d<br>de su depe<br>La visualiza<br>estará disp<br>las 48 hs. h | r primera vez:<br>iríjase a la ofic<br>indencia.<br>ación del bono<br>sonible, salvo e<br>iábiles posteri | i Si ud no p<br>ina de Ges<br>digital del<br>excepcione<br>ores a la ac | osee usu<br>tión de Po<br>último me<br>s, dentro<br>reditación | ario y contrase<br>irrsonal (RRHH<br>s<br>de<br>i del salario. | ña,<br>) |
|------|----------------------------------------------------------------------------------------|----------------------------------------------------------------------------------------------------|-------------------------------------------------------------------------|----------------------------------------------------------------|----------------------------------------------------------------|----------|
| Jsua | ario (*)                                                                               | 1                                                                                                    |                                                                         | )                                                              |                                                                |          |
| Clav | e (*)                                                                                  |                                                                                                    |                                                                         |                                                                |                                                                |          |
|      |                                                                                        |                                                                                                    |                                                                         | <u>I</u> ngresar                                               |                                                                |          |
|      |                                                                                        |                                                                                                    | (                                                                       | R                                                              | estaurar Clav                                                  | е        |

UNIVERSIDAD NACIONAL DE CUYO

#### **Bienvenidos al Portal de Personal**

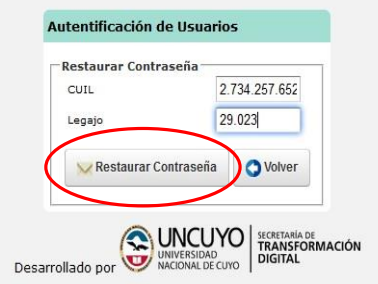

2°- Hacer click en el botón "Restaurar Clave"

3°- Completar con el número de CUIL (sin puntos ni guiones) y con el número de Legajo Personal

4°- Hacer click en el botón "**Restaurar** Contraseña"

3

Facultad de Ciencias Médicas UNCUYO

### ¿Cómo ingresar al Portal de Personal cuando ya tengo la clave?

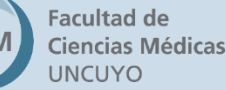

4

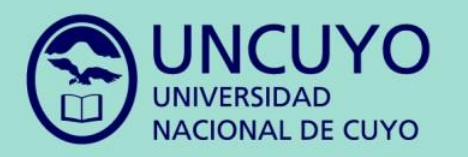

#### **Bienvenidos al Portal de Personal**

| i Ingreso po<br>por favor d<br>de su depe<br>La visualiz<br>estará dis<br>las 48 hs. l | or primera vez: Si ud<br>liríjase a la oficina de<br>andencia.<br>ación del bono digital<br>ponible, salvo excepci<br>nábiles posteriores a l | o posee usuario y contrase<br>Gestión de Personal (RRHH<br>del último mes<br>ones, dentro de<br>a acreditación del salario. | ña,<br>) |
|----------------------------------------------------------------------------------------|----------------------------------------------------------------------------------------------------|----------------------------------------------------------------------------------------------------|----------|
| Usuario (*)                                                                            | 27342576018                                                                                                    |                                                                                                    |          |
| Clave (*)                                                                              | •••••                                                                                                    |                                                                                                    |          |
|                                                                                        |                                                                                                    | Ingresar<br>Rootaurar Clau                                                                                                  | e        |

- <u>Usuario:</u> Colocar su CUIL sin puntos ni guiones
- <u>Clave</u>: Le llegará un mail con la contraseña al correo electrónico declarado oportunamente en la Dirección de Recursos Humanos. Para solicitar el cambio del correo electrónico, debe comunicarlo a: rrhh@fcm.uncu.edu.ar

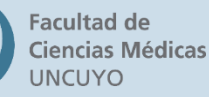

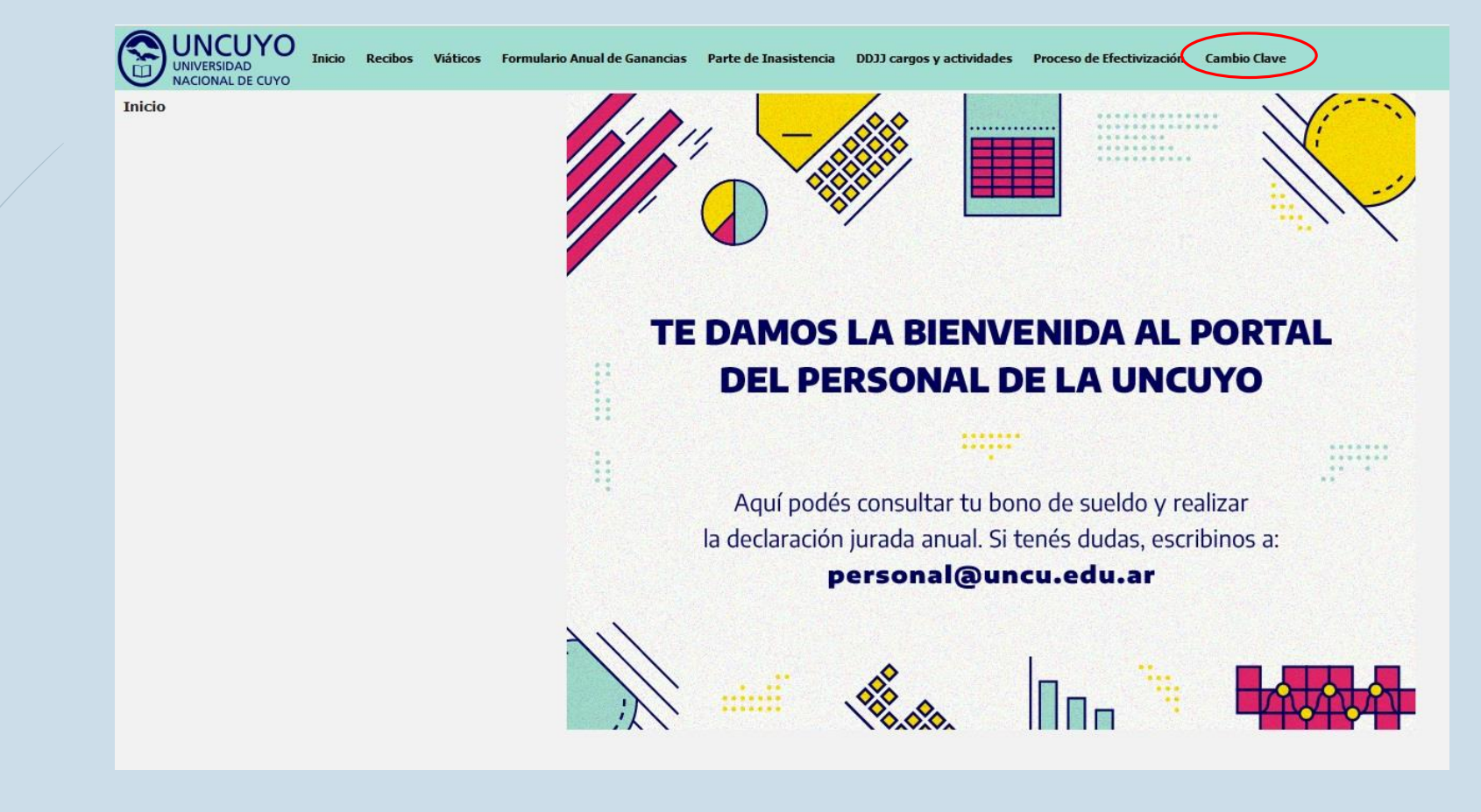

Cuando haya ingresado al Portal, ir a "**Cambio de Clave**" para modificar la contraseña recibida por correo electrónico..

Facultad de Ciencias Médicas UNCUYO

FCM

6

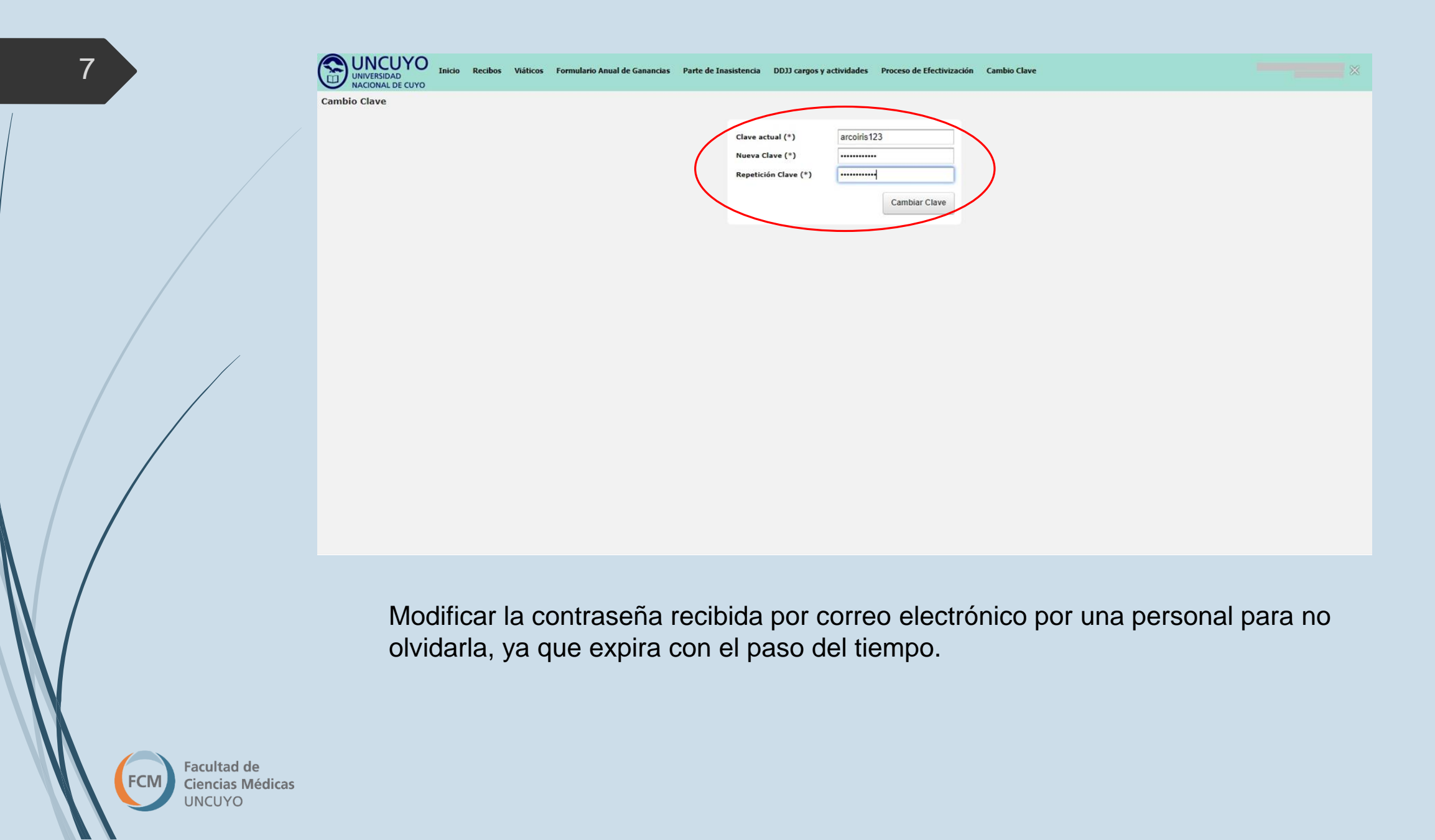

### ¿Cómo completar la Declaración de Cargos y Actividades?

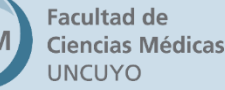

8

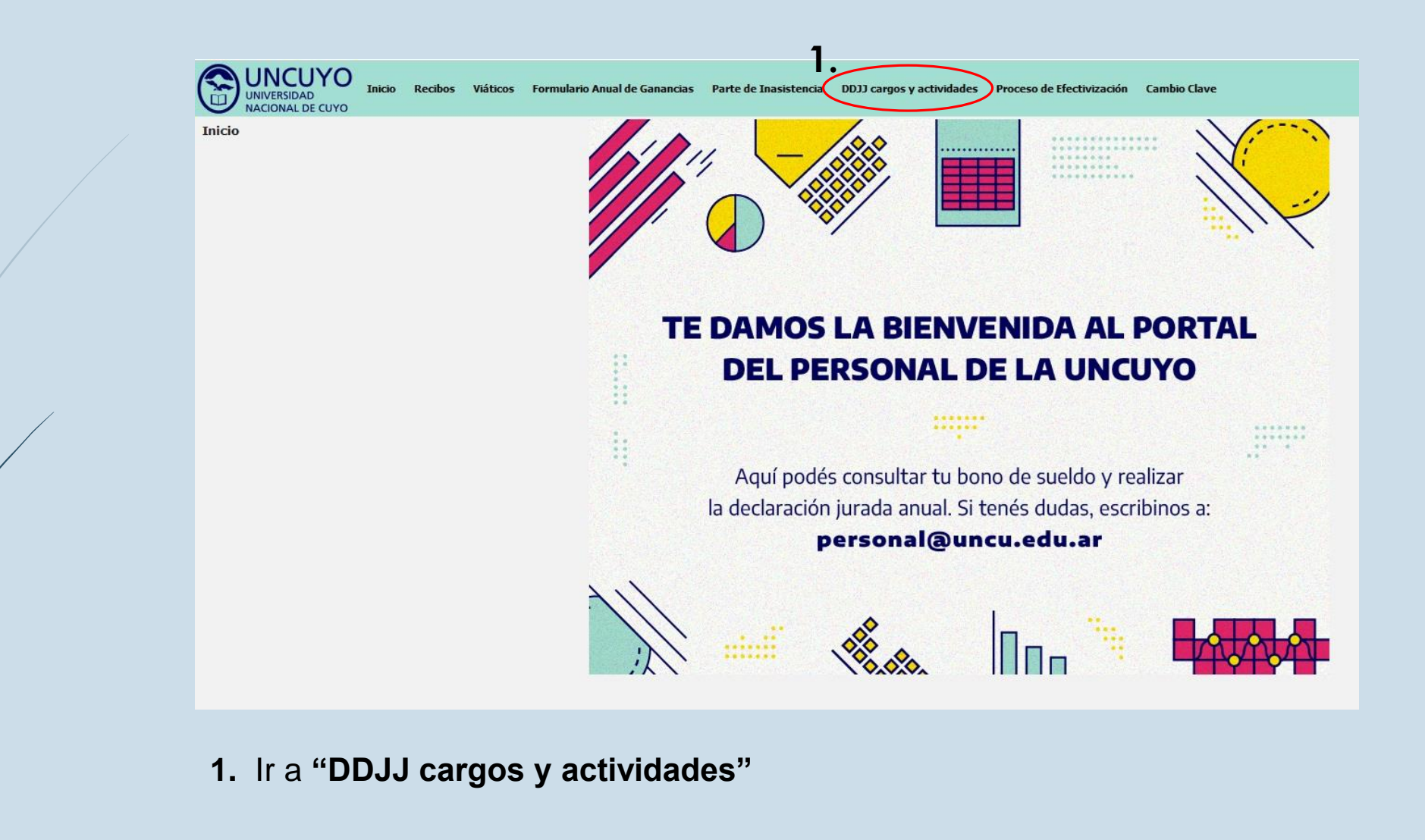

9

Facultad de Ciencias Médicas UNCUYO

UNICUYO UNIVERSIDAD NACIONAL DE CUYO

DDJJ cargos y actividades

| Documento:         |  |
|--------------------|--|
| CUIL:              |  |
| Domicilio:         |  |
| lidad - Provincia: |  |

ACTUALIZACIÓN DE LOS DATOS EN LOS LEGAJOS DEL PERSONAL:Teniendo en cuenta que el sistema captura automáticamente los datos que el declarante posee actualmente en su legajo personal electrónico, en el caso de estar desactualizados, previamente deberá comunicarse a Área de Personal de la Unidad Académica en la cual se desempeña para solicitar que los mismos sean actualizados, proporcionando la documentación que lo respalde.

| Original -       | Fecha: 28-12-2021                                              |                                                       |          |                  |         |                      |                      |                      |                      |                      |        |            |
|------------------|----------------------------------------------------------------|-------------------------------------------------------|----------|------------------|---------|----------------------|----------------------|----------------------|----------------------|----------------------|--------|------------|
| Tipo<br>Relación | Repartición - Dependencia                                      | Cargo que desempeña                                   | Carácter | Fecha<br>Ingreso | Domingo | Lunes                | Martes               | Miercoles            | Jueves               | Viernes              | Sabado |            |
|                  | Universidad Nacional de Cuyo - FACULTAD DE CIENCIAS<br>MEDICAS | Categoria 6 CCT 35 Horas Semanales<br>Administrativo  | EFEC     | 2008/03/25       |         | 7:00 hs. a 14<br>hs. | 7:00 hs. a 14<br>hs. | 7:00 hs. a 14<br>hs. | 7:00 hs. a 14<br>hs. | 7:00 hs. a 14<br>hs. |        | 🔊 Descarga |
|                  | Universidad Nacional de Cuyo - FACULTAD DE CIENCIAS<br>MEDICAS | Categgoría 4 CCT 35 Horas Semanales<br>Administrativo | EFEC     | 2021/12/28       |         | 7:00 hs. a 14<br>hs. | 7:00 hs. a 14<br>hs. | 7:00 hs. a 14<br>hs. | 7:00 hs. a 14<br>hs. | 7:00 hs. a 14<br>hs. |        | 式 Descarga |
| Original -       | Fecha: 17-03-2021                                              |                                                       |          |                  |         |                      |                      |                      |                      |                      |        |            |
| Tipo<br>Relación | Repartición - Dependencia                                      | Cargo que desempeña                                   | Carácter | Fecha<br>Ingreso | Domingo | Lunes                | Martes               | Miercoles            | Jueves               | Viernes              | Sabado |            |
|                  | Universidad Nacional de Cuyo - FACULTAD DE CIENCIAS<br>MEDICAS | Categoria 6 CCT 35 Horas Semanales<br>Administrativo  |          | 2008/03/24       |         | 7 a 14               | 7 a 14               | 7 a 14               | 7 a 14               | 7 a 14               |        | 式 Descarga |
|                  | Universidad Nacional de Cuyo - FACULTAD DE CIENCIAS<br>MEDICAS | JTP DS (A DESIGNAR)                                   |          | 2008/03/24       |         | 7 a 14               | 7 a 14               | 7 a 14               | 7 a 14               | 7 a 14               |        | 🔊 Descarga |
| Original -       | Fecha: 13-11-2020                                              |                                                       |          |                  |         |                      |                      |                      |                      |                      |        |            |
| Tipo<br>Relación | Repartición - Dependencia                                      | Cargo que desempeña                                   | Carácter | Fecha<br>Ingreso | Domingo | Lunes                | Martes               | Miercoles            | Jueves               | Viernes              | Sabado |            |
|                  | Universidad Nacional de Cuyo - FACULTAD DE CIENCIAS<br>MEDICAS | Categoria 6 CCT 35 Horas Semanales<br>Administrativo  |          | 2008/03/25       | 14 a 17 | 14 a 17              |                      |                      |                      |                      |        | 🐴 Descarga |
| Original -       | Fecha: 02-10-2020                                              |                                                       |          |                  |         |                      |                      |                      |                      |                      |        |            |
| Tipo<br>Relación | Repartición - Dependencia                                      | Cargo que desempeña                                   | Carácter | Fecha<br>Ingreso | Domingo | Lunes                | Martes               | Miercoles            | Jueves               | Viernes              | Sabado |            |
|                  | Universidad Nacional de Cuyo - FACULTAD DE CIENCIAS            | Categoria 6 CCT 35 Horas Semanales<br>Administrativo  |          | 2008/03/25       |         | 7:00 a 14:00         | 7:00 a 14:00         | 7:00 a 14:00         | 7:00 a 14:00         | 7:00 a 14:00         |        | 🔊 Descarga |

2. Ir a "+Entrar" para iniciar una nueva Declaración Jurada de Cargos y Actividades. <u>Aclaración:</u> No se pueden modificar Declaraciones Juradas ya existentes en el portal, siempre debe llenar una nueva declaración cuando se lo soliciten.

10

11

| ACIÓN DE LOS DATOS EN L                                           | OS LEGAJOS DEL PERSONA                                                       | L:Teniendo en cuer                                                  | ita que el sistema captura                                                     | Localidad - Pro<br>automáticamente l                           | CUIL:<br>Domicilio:<br>ovincia:<br>os datos que el declarante p                        | oosee actualmente en s                                                    | u legajo personal e                     | lectrónico, en                 | el caso de est               | tar desactualizado:       | s, previamen | ite deberá |
|-------------------------------------------------------------------|------------------------------------------------------------------------------|---------------------------------------------------------------------|--------------------------------------------------------------------------------|----------------------------------------------------------------|----------------------------------------------------------------------------------------|---------------------------------------------------------------------------|-----------------------------------------|--------------------------------|------------------------------|---------------------------|--------------|------------|
| Declaración Jurada de lo<br>Art. 2º de la Ordenanza<br>Tipo       | Area d<br>os cargos, Funciones, Act<br>N.º 28/2000-CS.,es deci<br>Original 👻 | le Personal de la Un<br>tividades y Pasivie<br>ir, la totalidad del | idad Académica en la cual<br>dades que desempeña e<br>horario, según la dedici | se desempeña para<br>l causante. En el c<br>ación que posea. ( | a solicitar que los mismos si<br>caso del personal docente<br>Exclusiva 40 hs., Tiempo | ean actualizados, prop<br>e universitario, DEBE<br>e completo 30 hs., sei | consignarse el ho<br>miexclusiva 20 hs. | rario corresp<br>. y Simple 10 | oondiente a l<br>hs. semanal | a carga horaria s<br>les) | egún lo disp | puesto er  |
| atos relacionados con func                                        | iones, cargos y ocupacione                                                   | es estatales                                                        |                                                                                | Λ                                                              |                                                                                        |                                                                           |                                         |                                |                              |                           | CEREP        |            |
| Repartición - Dependencia(*)                                      | Cargo que desempeña(*)                                                       | Carácter(*)                                                         | Fecha Ingreso(*)                                                               | Domingo                                                        | Lupes                                                                                  | Martes                                                                    | Miercoles                               | Jueves                         |                              | Viernes                   | Sabado       |            |
| Jniversidad Nacional de<br>Cuyo - FACULTAD DE<br>CIENCIAS MEDICAS | Categoria 4 CCT 35<br>Horas Semanales<br>Administrativo                      | <b>3.</b><br>EFEC                                                   | 01/01/2024                                                                     |                                                                | 7:00 a 14:00 hs.                                                                       | 7:00 a 14:00 <u>bs</u> .                                                  | 7:00 a 14:00 bs.                        | 7:00 a                         | 14:00 <u>hş</u> .            | 7:00 a 14:00 b            |              | $\geq$     |
| eas o actividades no estat                                        | ales                                                                         |                                                                     |                                                                                |                                                                |                                                                                        |                                                                           |                                         |                                |                              |                           |              |            |
| to relación Lugar                                                 | donde presta servicios(*)                                                    |                                                                     | Cargo que desempei                                                             | ia(*)                                                          | Fecha ingreso(*)                                                                       | Doming                                                                    | b Lunes                                 | Martes                         | Miercoles                    | Jueves                    | Viernes      | Sabad      |
| rcepción de pasividades (ju                                       | ubilaciones, pensiones, reti<br>nal?(*)                                      | iros, etc.)                                                         |                                                                                |                                                                |                                                                                        |                                                                           |                                         |                                |                              |                           |              |            |

Declaro bajo juramento que todos los datos consignados son veraces y exactos, de acuerdo a mi real saber y entender. Asimismo me notifico que cualquier falsedad, ocultamiento u omisión dará motivo a las más severas sanciones disciplinarias, como así también que estoy obligado a denunciar dentro de las cuarenta y ocho horas las modificaciones que se produzca en el futuro

| Cancelar | Graba |
|----------|-------|
|----------|-------|

Completar la "Fecha de Ingreso" con la fecha en la que ingresó a la Facultad.
Completar la carga horaria semanal teniendo en cuenta la dedicación de su cargo.

Documento: CUIL: Domicilio: Localidad - Provincia:

ACTUALIZACIÓN DE LOS DATOS EN LOS LEGAJOS DEL PERSONAL:Teniendo en cuenta que el sistema captura automáticamente los datos que el declarante posee actualmente en su legajo personal electrónico, en el caso de estar desactualizados, previamente deberá comunicarse Área de Personal de la Unidad Académica en la cual se desempeña para solicitar que los mismos sean actualizados, proporcionando la documentación que lo respalde.

Declaración Jurada de los cargos, Funciones, Actividades y Pasividades que desempeña el causante. En el caso del personal docente universitario, DEBE consignarse el horario correspondiente a la carga horaria según lo dispuesto en el Art. 2º de la Ordenanza N.º 28/2000-CS...es decir, la totalidad del horario, según la dedicación que posea. (Exclusiva 40 hs., Tiempo completo 30 hs., semiexclusiva 20 hs. y Simple 10 hs. semanales)

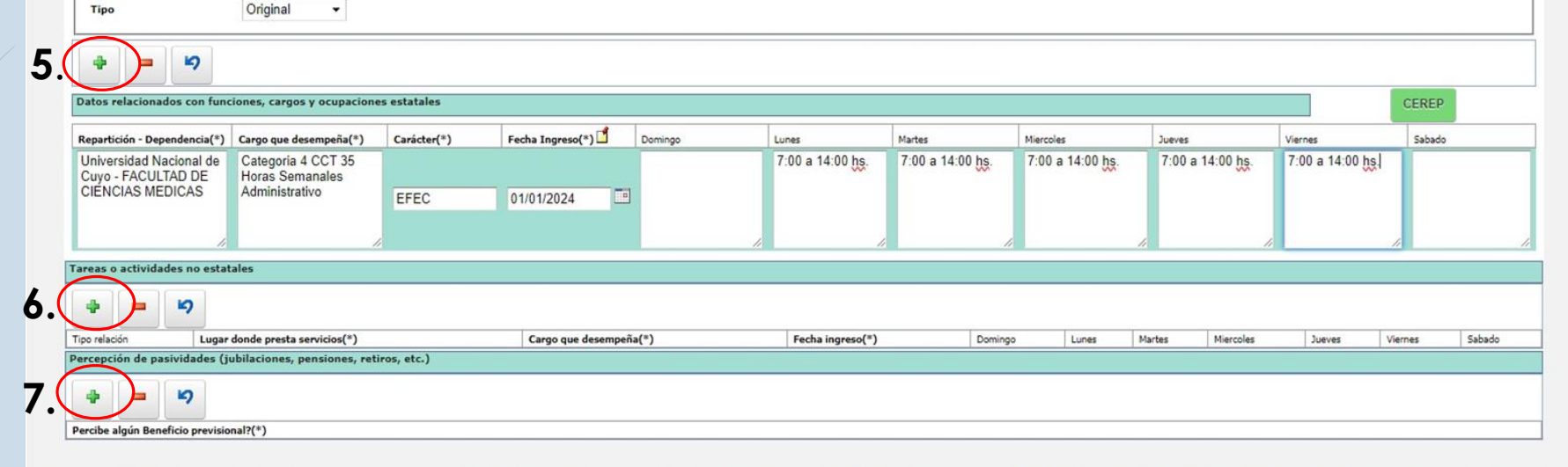

Declaro bajo juramento que todos los datos consignados son veraces y exactos, de acuerdo a mi real saber y entender. Asimismo me notifico que cualquier falsedad, ocultamiento u omisión dará motivo a las más severas sanciones disciplinarias, como así también que estoy obligado a denunciar dentro de las cuarenta y ocho horas las modificaciones que se produzca en el futuro

t Cancelar

**5.** Apretar el botón "+" para agregar datos relacionados con funciones, cargos y ocupaciones estatales.

**6.** Apretar el botón "+" para agregar tareas o actividades no estatales.

**7.** Apretar el botón "+" para agregar percepción de pasividades (jubilaciones, pensiones, retiros, etc.)

Facultad de Ciencias Médicas UNCUYO

## **Recordatorio:**

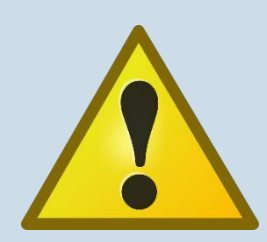

- ✓ Dedicación Simple: 10 Horas Semanales
- ✓ Dedicación Semiexclusiva: 20 Horas Semanales
- ✓ Dedicación Exclusiva: 40 Horas Semanales
- ✓ Horas Superiores: 1 Hora Superior = 45 minutos reloj
- ✓ Tiempo Completo: 30 Horas Semanales
- ✓ Tiempo Parcial: 20 Horas Semanales

13

Facultad de Ciencias Médicas UNCUYO ✓ Cargos Personal Apoyo Académico: 35 Horas Semanales

### Ejemplo de Declaración Jurada de Cargos y Actividades con cargos Docentes y de Personal de Apoyo Académico:

| Тіро                                          | Original 👻                            |             |                    |         |                   |                   |                   |                   |                   |             |
|-----------------------------------------------|---------------------------------------|-------------|--------------------|---------|-------------------|-------------------|-------------------|-------------------|-------------------|-------------|
| + - 4                                         |                                       |             |                    |         |                   |                   |                   |                   |                   |             |
| atos relacionados con func                    | iones, cargos y ocupacione            | s estatales |                    |         |                   |                   |                   |                   |                   | CEREP       |
| epartición - Dependencia(*)                   | Cargo que desempeña(*)                | Carácter(*) | Fecha Ingreso(*)   | Domingo | Lunes             | Martes            | Miercoles         | Jueves            | Viernes           | Sabado      |
| Iniversidad Nacional de<br>Cuyo - FACULTAD DE | Categoria 4 CCT 35<br>Horas Semanales |             |                    |         | 7:00 a 14:00 hs.  | 7:00 a 14:00 hs.  | 7:00 a 14:00 hs.  | 7:00 a 14:00 hs.  | 7:00 a 14:00 hs.  |             |
| JENCIAS MEDICAS                               | Administrativo                        | EFEC        | 01/01/2024         |         |                   |                   |                   |                   |                   |             |
| 11                                            | 1                                     |             |                    |         | 1. 1.             |                   |                   |                   | //                |             |
| Universidad Nacional de<br>Cuyo - FACULTAD DE | Ayudante de 1ra<br>Dedicación Simple  |             |                    |         | 14:30 a 16:30 hs. | 14:30 a 16:30 hs. | 14:30 a 16:30 hs. | 14:30 a 16:30 hs. | 14:30 a 16:30 hs. |             |
| IENCIAS MEDICAS                               |                                       | INTE        | 01/01/2024         |         |                   |                   |                   |                   |                   |             |
| 11                                            | 1                                     |             |                    |         | 1                 | 1.                | 2                 |                   |                   |             |
| eas o actividades no estat                    | ales                                  |             |                    |         |                   |                   |                   |                   |                   |             |
|                                               |                                       |             |                    |         |                   |                   |                   |                   |                   |             |
| o relación Lugar                              | donde presta servicios(*)             |             | Cargo que desempeñ | a(*)    | Fecha ingreso(*)  | Doming            | D Lunes M         | Nartes Miercoles  | Jueves Vie        | rnes Sabado |
| cepción de pasividades (ju                    | ibilaciones, pensiones, reti          | ros, etc.)  |                    |         |                   |                   |                   |                   |                   |             |
| ÷ = 19                                        |                                       |             |                    |         |                   |                   |                   |                   |                   |             |
|                                               | -12/*)                                |             |                    |         |                   |                   |                   |                   |                   |             |

Declaro bajo juramento que todos los datos consignados son veraces y exactos, de acuerdo a mi real saber y entender. Asimismo me notifico que cualquier falsedad, ocultamiento u omisión dará motivo a las más severas sanciones disciplinarias, como así también que estoy obligado a denunciar dentro de las cuarenta y ocho horas las modificaciones que se produzcan en el futuro

Facultad de Ciencias Médicas UNCUYO

FCM

t <u>Cancelar</u> <u>G</u>rabar

Declaración Jurada de los cargos, Funciones, Actividades y Pasividades que desempeña el causante. En el caso del personal docente universitario, DEBE consignarse el horario correspondiente a la carga horaria según lo dispuesto en el Art. 2º de la Ordenanza N.º 28/2000-CS.,es decir, la totalidad del horario, según la dedicación que posea. (Exclusiva 40 hs., Tiempo completo 30 hs., semiexclusiva 20 hs. y Simple 10 hs. semanales)

| atos relacionados con func                                        | iones, cargos y ocupacione                              | s estatales |                     |         |                   |                |               |                  |                           |                          | CEREP   |        |
|-------------------------------------------------------------------|---------------------------------------------------------|-------------|---------------------|---------|-------------------|----------------|---------------|------------------|---------------------------|--------------------------|---------|--------|
| Repartición - Dependencia(*)                                      | Cargo que desempeña(*)                                  | Carácter(*) | Fecha Ingreso(*) Ґ  | Domingo | Lunes             | Martes         | Miercoles     |                  | Jueves                    | Viernes                  | Sabado  |        |
| Jniversidad Nacional de<br>Cuyo - FACULTAD DE<br>CIENCIAS MEDICAS | Categoria 4 CCT 35<br>Horas Semanales<br>Administrativo | EFEC        | 01/01/2024          |         | 7:00 a 14:00 the  | 7:00 a 14:00 b | ns. 7:00 a 14 | 00 <u>hş</u> .   | 7:00 a 14:00 <u>hş</u> .  | 7:00 a 14:00 <u>hs</u> . |         |        |
| Iniversidad Nacional de<br>Suyo - FACULTAD DE<br>CIENCIAS MEDICAS | Ayudante de 1ra<br>Dedicación Simple                    | INTE        | 01/01/2024          |         | 14:30 a 16:30 ḫs. | 14:30 a 16:30  | hs. 14:30 a 1 | 6:30 <u>hş</u> . | 14:30 a 16:30 <u>bs</u> . | 14:30 a 16:30 bs.        |         |        |
| eas o actividades no estat                                        | ales                                                    |             |                     |         |                   |                |               |                  |                           |                          |         |        |
| 4 <b>- 4</b>                                                      |                                                         |             |                     |         |                   |                |               |                  |                           |                          |         |        |
| o relación Lugar                                                  | donde presta servicios(*)                               |             | Cargo que desempeña | a(*)    | Fecha ingreso(*)  | 1              | Domingo Lu    | nes Mart         | es Miercoles              | Jueves                   | Viernes | Sabado |
| rcepción de pasividades (ju                                       | nal?(*)                                                 | ros, etc.)  |                     |         |                   |                |               |                  |                           |                          |         |        |

Declaro bajo juramento que todos los datos consignados son veraces y exactos, de acuerdo a mi real saber y entender. Asimismo me notifico que cualquier falsedad, ocultamiento u omisión dará motivo a las más severas sanciones disciplinarias, como así también que estoy obligado a denunciar dentro de las cuarenta y ocho horas las modificaciones que se produzcan en el futuro

**8.** Una vez cumplimentados todos los cargos que desea declarar, debe hacer click en el botón **"Grabar"** para guardar los cambios y proceder a generar la Declaración Jurada.

15

16

Inicio Recibos Viáticos Formulario Anual de Ganancias Parte de Inasistencia DDJJ cargos y actividades Proceso de Efectivización Cambio Clave

DDJJ cargos y actividades

| Documento: |  |
|------------|--|
| CUIL:      |  |
| Domicilio: |  |
| Provincia: |  |

ACTUALIZACIÓN DE LOS DATOS EN LOS LEGAJOS DEL PERSONAL:Teniendo en cuenta que el sistema captura automáticamente los datos que el declarante posee actualmente en su legajo personal electrónico, en el caso de estar desactualizados, previamente deberá comunicarse al Área de Personal de la Unidad Académica en la cual se desempeña para solicitar que los mismos sean actualizados, proporcionando la documentación que lo respalde.

| Tipo<br>Relación | Repartición - Dependencia                                      | Cargo que desempeña                                   | Carácter | Fecha<br>Ingreso | Domingo | Lunes                | Martes               | Miercoles            | Jueves               | Viernes              | Sabado | $\sim$     |
|------------------|----------------------------------------------------------------|-------------------------------------------------------|----------|------------------|---------|----------------------|----------------------|----------------------|----------------------|----------------------|--------|------------|
|                  | Universidad Nacional de Cuyo - FACULTAD DE CIENCIAS<br>MEDICAS | Categoria 6 CCT 35 Horas Semanales<br>Administrativo  | EFEC     | 2008/03/25       |         | 7:00 hs. a 14<br>hs. | 7:00 hs. a 14<br>hs. | 7:00 hs. a 14<br>hs. | 7:00 hs. a 14<br>hs. | 7:00 hs. a 14<br>hs. | 9.(    | Descarg    |
|                  | Universidad Nacional de Cuyo - FACULTAD DE CIENCIAS<br>MEDICAS | Categgoría 4 CCT 35 Horas Semanales<br>Administrativo | EFEC     | 2021/12/28       |         | 7:00 hs. a 14<br>hs. | 7:00 hs. a 14<br>hs. | 7:00 hs. a 14<br>hs. | 7:00 hs. a 14<br>hs. | 7:00 hs. a 14<br>hs. |        | Descarg    |
| Driginal ·       | Fecha: 17-03-2021                                              |                                                       |          |                  |         |                      |                      |                      |                      |                      |        |            |
| Tipo<br>Relación | Repartición - Dependencia                                      | Cargo que desempeña                                   | Carácter | Fecha<br>Ingreso | Domingo | Lunes                | Martes               | Miercoles            | Jueves               | Viernes              | Sabado |            |
|                  | Universidad Nacional de Cuyo - FACULTAD DE CIENCIAS<br>MEDICAS | Categoria 6 CCT 35 Horas Semanales<br>Administrativo  |          | 2008/03/24       |         | 7 a 14               | 7 a 14               | 7 a 14               | 7 a 14               | 7 a 14               |        | 🔁 Descarg  |
|                  | Universidad Nacional de Cuyo - FACULTAD DE CIENCIAS<br>MEDICAS | JTP DS (A DESIGNAR)                                   |          | 2008/03/24       |         | 7 a 14               | 7 a 14               | 7 a 14               | 7 a 14               | 7 a 14               |        | 🔁 Descarga |
| Original ·       | Fecha: 13-11-2020                                              |                                                       |          |                  |         |                      |                      |                      |                      |                      |        |            |
| Tipo<br>Relación | Repartición - Dependencia                                      | Cargo que desempeña                                   | Carácter | Fecha<br>Ingreso | Domingo | Lunes                | Martes               | Miercoles            | Jueves               | Viernes              | Sabado |            |
|                  | Universidad Nacional de Cuyo - FACULTAD DE CIENCIAS<br>MEDICAS | Categoria 6 CCT 35 Horas Semanales<br>Administrativo  |          | 2008/03/25       | 14 a 17 | 14 a 17              |                      |                      |                      |                      |        | 🔊 Descarg  |
| Original ·       | Fecha: 02-10-2020                                              |                                                       |          |                  |         |                      |                      |                      |                      |                      |        |            |
| Tipo<br>Relación | Repartición - Dependencia                                      | Cargo que desempeña                                   | Carácter | Fecha<br>Ingreso | Domingo | Lunes                | Martes               | Miercoles            | Jueves               | Viernes              | Sabado |            |
|                  | Universidad Nacional de Cuyo - FACULTAD DE CIENCIAS<br>MEDICAS | Categoria 6 CCT 35 Horas Semanales<br>Administrativo  |          | 2008/03/25       |         | 7:00 a 14:00         | 7:00 a 14:00         | 7:00 a 14:00         | 7:00 a 14:00         | 7:00 a 14:00         |        | Descarga   |

- 9. Para descargar la declaración jurada más reciente, debe ir al botón "Descargar"
- Todas las declaraciones juradas que realiza van quedando guardadas en orden cronológico.
- El sistema descargará la declaración jurada en formato pdf en su computadora.

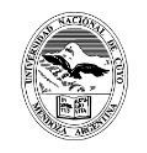

#### Universidad Nacional de Cuyo Mendoza, República Argentina Declaración Jurada Electronica de los cargos, funciones y pasividades

| DNI               |   |
|-------------------|---|
| C.U.I.L:          |   |
| Fecha Nacimiento: | 1 |
| Domicilio:        |   |

#### Declaración Jurada de los cargos, Funciones, Actividades y Pasividades que desempeña el causante.

En el caso del personal docente universitario, DEBE consignarse el horario correspondiente a la carga horaria según lo dispuesto en el Art. 2º de la Ordenanza N.º 28/2000-CS, es decir, la totalidad del horario, según la dedicación que posea. (Exclusiva 40 hs., Tiempo completo 30 hs., semiexclusiva 20 hs. y Simple 10 hs. semanales)

| ipo Relación | Repartición -<br>Dependenci<br>a                                              | Cargo que desempeña                                   | Carácter | Fecha Ingreso | Domingo | Lunes             | Martes            | Miercoles         | Jueves            | Viernes           | Sabado |
|--------------|-------------------------------------------------------------------------------|-------------------------------------------------------|----------|---------------|---------|-------------------|-------------------|-------------------|-------------------|-------------------|--------|
|              | Universidad<br>Nacional de<br>Cuyo -<br>FACULTAD<br>DE<br>CIENCIAS<br>MEDICAS | Categoria 6 CCT 35 Horas<br>Semanales Administrativo  | EFEC     | 25-03-2008    |         | 7:00 hs. a 14 hs. | 7:00 hs. a 14 hs. | 7:00 hs. a 14 hs. | 7:00 hs. a 14 hs. | 7:00 hs. a 14 hs. |        |
|              | Universidad<br>Nacional de<br>Cuyo -<br>FACULTAD<br>DE<br>CIENCIAS<br>MEDICAS | Categgoría 4 CCT 35 Horas<br>Semanales Administrativo | EFEC     | 28-12-2021    |         | 7:00 hs. a 14 hs. | 7:00 hs. a 14 hs. | 7:00 hs. a 14 hs. | 7:00 hs. a 14 hs. | 7:00 hs. a 14 hs. |        |

Declaro bajo juramento que todos los datos consignados son veraces y exactos, de acuerdo a mi real saber y entender. Asimismo me notifico que cualquier falsedad, ocultamiento u omisión dará motivo a las más severas sanciones disciplinarias, como así también que estoy obligado a denunciar dentro de las cuarenta y ocho horas las modificaciones que se produzcan en el futuro.

| _   |         | Fi  | irma | l I  |      | _  |
|-----|---------|-----|------|------|------|----|
|     | CUIL    | :   |      |      |      |    |
| Ori | ginal - | Fed | ha:  | 28-1 | 2-20 | 21 |

**10.** Una vez descargada la declaración jurada en su computadora, puede insertarle su firma digital con algún programa de edición.

17

## Gané un concurso efectivo ¿Cómo completo la Declaración de Cargos y Actividades?

18

### Ejemplo: Cargo Personal de Apoyo Académico efectivo por concurso

Documento: CUIL: Domicilio ACTUALIZACIÓN DE LOS DATOS EN LOS LEGAJOS DEL PERSONAL:Teniendo en cuenta que el sistema captura automáticamente los datos que el declarante posee actualmente en su legajo personal electrónico, en el caso de estar desactualizados, previamente deberá comunicarse al Área de Personal de la Unidad Académica en la cual se desempeña para solicitar que los mismos sean actualizados, proporcionando la documentación que lo respalde Declaración Jurada de los cargos, Funciones, Actividades y Pasividades que desempeña el causante. En el caso del personal docente universitario, DEBE consignarse el horario correspondiente a la carga horaria según lo dispuesto en el Art. 2º de la Ordenanza N.º 28/2000-CS., es decir, la totalidad del horario, según la dedicación que posea. (Exclusiva 40 hs., Tiempo completo 30 hs., semiexclusiva 20 hs. y Simple 10 hs. semanales) Original 5 ados con funciones, cargos y ocupaciones estatales CEREP Fecha Ingreso(\*) Carácter(\*) Lunes Martes Miercoles Tueves Sabado Repartición - Dependencia(\*) Caro Vierne Universidad Nacional de Categoria 4 CCT 35 7:00 a 14:00 hs. 7:00 a 14:00 hs. 7:00 a 14:00 hs. 7:00 a 14:00 hs. 7:00 a 14:00 hs. Cuyo - FACULTAD DE Horas Semanales CIÉNCIAS MEI Administrativo (renunciaré al hacerse EFEC 07/05/2008 efectivo el cargo Categ LCCT) 7:00 a 14:00 hs. 7:00 a 14:00 hs. Universidad Nacional de Categoria 3 CCT 35 7:00 a 14:00 hs 7:00 a 14:00 hs 7:00 a 14:00 hs Cuyo - FACULO D I Horas Semanales Administrativo EFEC 25/12/2023 Tareas o actividades no estatales 0 4 Miercoles Tipo relación Lugar donde presta servicios(\*) Cargo que desempeña(\*) Fecha ingreso(\*) Domingo Lunes Martes Jueves Viernes Sabado Percepción de pasividades (jubilaciones, pensiones, retiros, etc.) 5 Percibe algún Beneficio previsional?(\*)

El sistema automáticamente le genera el cargo efectivo que posee en la actualidad. A continuación, debe colocar la leyenda "Renunciaré al hacerse efectivo el cargo Categ 3 CCT", para evitar la incompatibilidad y adicionar la carga horaria correspondiente.
Completar con los datos y carga horaria del cargo efectivo obtenido por concurso.

1<u>9</u>

### Vías de comunicación Dirección de Recursos Humanos:

<u>Teléfono:</u> 4135000 – Int. 2601/2613 <u>Correo Electrónico:</u> rrhh@fcm.uncu.edu.ar

Días y Horarios de atención: Lunes a Viernes de 9:00 hs. a 13:00 hs.

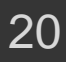